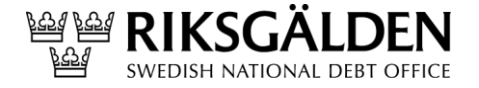

Beställning av certifikat

1 (14) Dnr 2024/345

2024-06-24

# Beställning av certifikat v 4.2

Riksgäldskontoret ORG.NR. 202100-2635

# Innehållsförteckning

| Inledning                                                     | 3  |
|---------------------------------------------------------------|----|
| Undvik vanliga problem                                        |    |
| Generell information                                          |    |
| Ordlista                                                      |    |
| Övrig information                                             |    |
| Certifikatsansökans process och kundflöde                     |    |
| Certifikatsansökan                                            | 5  |
| Kundflöde                                                     | 5  |
| Vid kontakt från Globalsign                                   |    |
| Skapa en Certificate Sign Request (CSR)                       | 14 |
| CSR med OpenSSL:                                              | 14 |
| Exempel på hur man hanterar svaret från certifikatutfärdaren. | 14 |
|                                                               |    |

# Inledning

Observera att Riksgälden inte kan ta ansvar för några produkter som nämns i detta dokument. Inte heller kan vi garantera att de exempel som ges är kompletta eller korrekta. De är bara tänkta som en översiktlig hjälp för att komma igång med tekniken.

Riksgälden rekommenderar alla institut att noga läsa och förstå dokumentationen till de produkter de väljer att använda sig av.

# Undvik vanliga problem

Det vanligaste problemet är att ett datorbyte sker under processen och den privata hemliga delen av nyckelparet går förlorat. Det är alltså viktigt att slutföra processen på en och samma dator och helst, som en och samma användare.

Det händer också att certifikaten förkommer. När processen är klar och ett komplett certifikat har skapats ska det därför säkerhetskopieras och förvaras på ett säkert ställe.

Se till att både den privata och den publika delen kommer med och testa att återläsa certifikaten på en annan dator för att verifiera att säkerhetskopiorna är kompletta och läsbara.

# Generell information

Certifikaten utfärdas av Trustzone ("Trustzone"). Trustzones avgifter för att utfärda certifikatet bekostas av Riksgälden. Dessa certifikat ska inte användas för något annat ändamål än att signera filer enligt Riksgäldens föreskrifter RGKFS 2022:3. Endast de institut som tillhör den svenska insättningsgarantin är berättigad till ett certifikat.

# Ordlista

Till följd av att Trustzone är ny certifikatsleverantör och på grund av förändrade processer har vissa begrepp som tidigare använts ändrats.

Product category: Certifikatet som institutet önskar utfärdas.

*Product details*: Specificering utav hur certifikatet önskas laddas ner. Ska väljas till "download using CSR".

Subscriber: Institutets kontaktperson och beställare av certifikatet.

Certificate Identity Details: Institutsdetaljer för certifikatet som verifierar institutet.

*Certificate Signing Request (CSR):* Ett meddelande som skickas från en sökande (institutet) till en certifikatutfärdare (Trustzone) för den offentliga nyckeln för att ansöka om ett digitalt identitetscertifikat.

*Aktiveringslänk:* Institutets kontaktperson mailar ig@riksgalden och begär att få ett nytt certifikat. Länk till aktuell hemsida hos Trustzone skickas till kontaktpersonen.

# Övrig information

Institutet ansvarar för att inneha ett giltigt certifikat. Certifikaten har en giltighetstid om tre år. Instituten ansvarar själva för att ansöka om nytt certifikat innan det gamla förfaller.

Alla institut ska också ange maximalt fem IP-adresser eller ett nätobjekt från vilka institutet kommer att anropa Riksgäldens sida för uppladdning av signerade och krypterade filer. För det fall institutet redan meddelat IP-adresser behöver detta <u>inte</u> ske igen såvida inte institutet önskar ändra tidigare angivna IP-adresserna.

Om *inte* kontaktpersoner för filleverans tidigare angivits ska dokumentet för kontaktuppgifter för filleverans bifogas ansökan. Notera också att institutet är skyldigt att vid behov uppdatera information om kontaktpersoner. Blanketten för kontaktuppgifter för filöverföring finns på insättningsgarantins hemsida: <u>Föreskrifter om</u> <u>insättningsgarantin - Riksgälden.se (riksgalden.se)</u>

# Certifikatsansökans process och kundflöde

<u>Steg 1</u>

Vid det fall ett nytt certifikat ska utfärdas ska institutet meddela Riksgälden detta på <u>ig@riksgalden.se.</u> Institutet kommer då att förses med en länk (customer ordering url) till Trustzones beställningsportal.

### Steg 2

Institutet hanterar själv registrering av uppgifter i Trustzones portal. När institutet har gjort detta så kommer beställningen till Riksgälden för godkännande.

### Steg 3

Riksgälden godkänner beställningen.

### Steg 4

Trustzone skickar ut approval email automatisk till mejl i certifikatet som institutet måste godkänna. Eposten kommer från No\_reply@trustzone.

### <u>Steg 5</u>

Trustzone ringer ett "officiellt" växelnummer för bekräftelse om kontaktpersonens telefonnummer eller för att kopplas fram till kontaktpersonen. Trustzone validerar också information om bolaget (normalt den som finns hos Bolagsverket). Det är därför viktigt att växelpersonalen är medvetna om detta och inte avvisar förfrågan.

### Steg 6

Valideringen skickas till GlobalSign som godkänner certifikatet (båda att approval e-mejl är godkänd och bolagsinfo med telefonbekräftelse) Eventuellt meddelar GlobalSign Trustzone om någon information inte är korrekt och Trustzone validerar då punkt 5 igen innan det skickas åter till GlobalSign

#### Steg 7

Länk för att initiera generering och installation av det nya certifikatet skickas per epost till e-postadressen som angavs i *certificate identity details*.

När institutet har klickat på länken så ska denne ange *pick up password* från *Certificate identity details-delen* (notera att certifikatet enbart kan installeras på en dator). Därefter så ska institutet kopiera in sin CSR, godkänna villkoren och fortsätta.

När det föregående steget är klart kommer institutet komma till den sida där de kan ladda ner certifikatet. Klicka på *Download My Certificate* för att ladda ner institutcertifikat och *Download CA Certificate1* för att ladda ner utfärdarcertifikatet.

### Certifikatsansökan

#### Kundflöde

| Product Selection                                                                                                    |
|----------------------------------------------------------------------------------------------------|
| 1. Product Details 2. Completed                                                                                                    |
| Product Category >>>>>>>>>>>>>>>>>>>>>>>>>>>>>>>>>>>>                                                                                                    |
| EV Details 🔉 Confirm Details                                                                                                    |
| Product Details                                                                                                    |
|                                                                                                    |
| PersonalSign Digital IDs<br>Diaitally sion email: encryot email: authenticate to online resources and dioitally sion Office documents.                                                       |
| Personal Sign Digital IDs           Digitally sign email, encrypt email, authenticate to online resources and digitally sign Office documents.           O         PersonalSign 2 Department |
| Personal Sign Digital IDs           Digitally sign email, encrypt email, authenticate to online resources and digitally sign Office documents.           O         PersonalSign 2 Department |

### Product Details

| Certificate Applicati                                                                  | on                                                                                                    |
|----------------------------------------------------------------------------------------|----------------------------------------------------------------------------------------------------|
| 1. Product Details                                                                     | 2. Completed                                                                                                    |
| Product Category <b>&gt;&gt;</b> Produce<br>EV Details <b>&gt;&gt;</b> Confirm Details | ct Detailis 🔉 Certificate Identity Details 🔉 Subscriber Details ≫<br>ilis                                                                                                    |
| Product Details - Personal Si                                                          | gn 2 Department                                                                                                    |
| Multi-year offers significant per annum                                                | i savings ©3 year                                                                                                    |
| Key Generation Options                                                                 | O Download as .pfx (PKCS12)<br>Certificate and private key will be available for download using any<br>browser.                                                                                                    |
|                                                                                        |                                                                                                    |
|                                                                                        | Download using a CSR<br>Advanced Users - Externally generate and provide a Certificate Signing<br>Request (CSR).                                                                                                    |
|                                                                                        | Oownload using a CSR     Advanced Users - Externally generate and provide a Certificate Signing     Request (CSR).     O Download using Internet Explorer (IE) Compatibility Mode     Certificate Signing Request (CSR) is automatically generated using IE     Compatibility mode. Please select this method if you wish to install your EV |

# Certificate Identity Details

Nedan visat Riksgäldens uppgifter. Institutet fyller i sina egna. Notera att Å, Ä eller Ö inte får/kan skrivas in.

|                          |                         |                                  | <b>6</b> 1                                        | echnical Support Center     | Contac |
|--------------------------|-------------------------|----------------------------------|---------------------------------------------------|-----------------------------|--------|
| Certificate A            | pplication              |                                  |                                                   |                             |        |
| . 22                     |                         |                                  |                                                   |                             |        |
| 1. Product Detail        | s 2. Co                 | mpleted                          |                                                   |                             |        |
|                          |                         |                                  |                                                   |                             |        |
| Product Category         | Product Deta            | ils » Certificate Id             | entity Details 🔉 Subscribe                        | er Details 🚿                |        |
| EV Detalls 🔊             | Confirm Details         |                                  |                                                   |                             |        |
|                          | Detaile                 |                                  |                                                   |                             |        |
| The Certificate Identity | Details                 | d included as the Subs           | riber identity within the issued C                | ertificate                  |        |
| Make sure the details er | tered are correct - we  | will vet the details include     | led.                                              | or mouto.                   |        |
|                          |                         |                                  |                                                   |                             |        |
| Common Name Re           | quired                  | <ul> <li>Organization</li> </ul> |                                                   |                             |        |
| Organization Provide     | ad                      | Riksgälden Test                  |                                                   |                             |        |
| organization requi       | 50                      | Specify the Organizatio          | n Registered Name in full, including Inc          | , Ltd, NV, Pic etc          |        |
| Locality Optional        |                         | Stockholm                        |                                                   |                             |        |
|                          |                         | Specify the City or Town         | in which the Organization is Registere            | d                           |        |
| State or Province of     | Optional                | Stockholms län                   | e in which the Omanization in Pesister            | ed. For US applications you |        |
|                          |                         | must specify the State i         | e in which the Organization is Register<br>1 full | es. For do applications you |        |
| Country Required         |                         | Sweden - SE                      |                                                   | ~                           |        |
|                          |                         | Specify Country in whic          | h the Organization is Registered                  |                             |        |
| Email Address Req        | uired                   | ig@riksgalden.se                 | ent in your organization a calor@ak               | obalsion com                |        |
| organizationalidan       | tifior Required         |                                  |                                                   |                             |        |
| organizationaliden       | unor required           |                                  |                                                   |                             |        |
|                          |                         | Sweden - SF                      | a your VAI number:                                | ~                           |        |
|                          |                         | Gwedell - GE                     |                                                   |                             |        |
|                          |                         | Please enter your                | VAI number:                                       |                             |        |
|                          |                         | 20210072035                      |                                                   |                             |        |
| When the vetting is com  | plete we will send an e | mail to the Subscriber t         | pickup the Certificate.                           |                             |        |
| For security, please spe | cify a Pickup Password  | that will be required to         | release the issued Certificate.                   |                             |        |
| Note: Remember this p    | assword. For securit    | y reasons a forgotten            | password will not be reset, the                   | e application must begin a  | gain.  |
| Pickup Password          | Required                |                                  |                                                   |                             |        |
|                          |                         | Password must be a mi            | nimum of 8 characters. Alpha-numeric              | values only (A-Z, 0-9)      |        |
| Pickup Password          | re-enter) Required      |                                  |                                                   |                             |        |
| Pickup Password          | re-enter) Required      |                                  |                                                   |                             |        |
|                          |                         |                                  |                                                   |                             |        |
|                          | _                       |                                  |                                                   |                             |        |

Common name: Ska vara organization

*Organization:* Ska vara bolagets officiella namn så som det framgår av exempelvis bolagsverkets register. Vid tveksamhet kan namnet kontrolleras genom att söka på Riksgäldens hemsida över anslutna institut. Institutens officiella namn framgår där.

Locality: Behövs ej anges.

State or province: Behövs ej anges.

Country: Ska anges till Sweden - SE.

Email address: E-postadress som används för bekräftelsemail av ansökan samt den epostaddress som mottager länken för att ladda ned certifikatet. Kan vara densamma som anges i *subcriber details*.

*Organizationallidentifinder:* Val ska stå på VAT samt Sverige i rullmenyn. Ska avse institutets organisationsnummer. Detta kommer att kontrolleras mot tillämpligt register.

*Pickup password:* Lösenord som institutet vill ha för att kunna hämta certifikatet när det är klart.

Pickup password (re-enter): Bekräftelse av lösenord som institutet vill ha för att kunna hämta certifikatet när det är klart.

Subscriber Details

Nedan följer en förklaring om vad som ska skrivas in i *Subscriber details*. Institutet fyller i sina egna uppgifter. Notera att inga Å,Ä eller Ö får/kan skrivas in.

| 💄 🛅 🛛 🕙 GlobalSign     | Certificate Center. 🗙 🙆 GlobalSign Certif                          | ficate Center. × +                                                                                                    |                                 |
|------------------------|--------------------------------------------------------------------|----------------------------------------------------------------------------------------------------|---------------------------------|
|                        | https://system.globalsign.com/pc/public/                           | certificate/portalneworder.do                                                                                             |                                 |
| QP QP5 ACC QP QP5 Prod | 🖛 ARON 🎈 Fiskus ACC 🎈 Fiskus Prod                                  | 😂 Tendfor Agent 💿 DTCC Login 🔘 LEI Search 2.0 🔟 CBDC 💽 DT                                                                 | CC Login 2 DTCC legal and reg P |
| 1 RUS 1 ZUI IE         |                                                                    | Technical Support Center                                                                                                  | Contact Us                      |
|                        | Cartificate Application                                            |                                                                                                    |                                 |
|                        | Certificate Application                                            |                                                                                                    |                                 |
|                        | 1. Product Details 2. C                                            | Completed                                                                                                    |                                 |
|                        |                                                                    |                                                                                                    |                                 |
|                        | Product Category >>>>>>>>>>>>>>>>>>>>>>>>>>>>>>>>>>>>              | etails » Certificate Identity Details » Subscriber Details »                                                              |                                 |
|                        |                                                                    |                                                                                                    |                                 |
|                        | Subscriber Details<br>The Subscriber is the person to which the Ce | ertificate will be issued.                                                                                                |                                 |
|                        | Make sure that the details entered pertain to                      | the Subscriber and if applicable, the Subscriber's organization.                                                          | $\sim$                          |
|                        | First Name Required                                                |                                                                                                    |                                 |
|                        | Last Name Required                                                 |                                                                                                    |                                 |
|                        | Phone Number Required                                              |                                                                                                    |                                 |
|                        | Email Address Required                                             | mats.ekstrand@riksgalden.se<br>Piease check email is accurate, this email address will be used in the application process |                                 |
|                        | Organization Name Required                                         |                                                                                                    |                                 |
|                        | Department                                                         |                                                                                                    |                                 |
|                        | Street Address 1 Required                                          | e.e. Two international Drive                                                                                              |                                 |
|                        | Street Address 2                                                   | a s Suite 320                                                                                                    |                                 |
|                        | City Required                                                      | Stockholm                                                                                                    |                                 |
|                        | State / County Required                                            | Stockholm                                                                                                    |                                 |
|                        | Zip / Postal Code Required                                         |                                                                                                    |                                 |
|                        | Country Required                                                   | Sweden - SE 🗸                                                                                                    |                                 |
|                        | Business Directory ID / Number                                     | DUNs (D&B) Number                                                                                                    |                                 |
|                        |                                                                    | If you have a Business Directory ID or Number (such as a DUNs number) please enter it here                                |                                 |
|                        |                                                                    |                                                                                                    |                                 |
|                        | 6                                                                  | Back Next O                                                                                                    |                                 |
|                        |                                                                    |                                                                                                    |                                 |
|                        |                                                                    |                                                                                                    |                                 |

First name: Beställarens förnamn (subscriber).

Last name: Beställarens efternamn (subscriber).

*Phone number*: Beställarens telefonnummer. Notera att Global Sign kommer kontakta beställaren på detta telefonnummer för att validera beställningen.

*Email address:* Beställarens e-postadress. Även framtida mottagare av information när certifikat behöver förnyas. Kan vara densamma som anges i *Certificate identity details*.

Organization Name: Ansökande instituts namn hos bolagsverket.

Department: Behövs ej fyllas i.

Street Address 1: Institutets adress.

Street Address 2: Eventuell tilläggsinformation gällande adress till institutet.

City: Staden som institutet har sin adress på.

Zip / Postal Code: Postnummer till institutet.

*Country:* Ska alltid sättas till SWEDEN – SE.

Business Directory ID / Number: Behövs ej fyllas i.

| Confirm Details                   |                                                                                     |                                                     |                 |
|-----------------------------------|-------------------------------------------------------------------------------------|-----------------------------------------------------|-----------------|
| 1 RUS I ZUI IE<br>+45 88 33 10 00 |                                                                                     | Technical Support Center                            | Real Contact Us |
|                                   | Certificate Application                                                             |                                                     |                 |
|                                   | 1. Product Details 2. Comple                                                        | ated                                                |                 |
|                                   | EV Details >>>>>>>>>>>>>>>>>>>>>>>>>>>>>>>>>>>>                                     | Certificate identity Details     Subscriber Details |                 |
|                                   | Confirm Details                                                                     |                                                     |                 |
|                                   | Product Details                                                                     |                                                     |                 |
|                                   | Product                                                                             | PersonalSign 2 Department                           |                 |
|                                   | Certificate Validity                                                                | 3 year                                              |                 |
|                                   | I have an externally generated CSR                                                  | Yes                                                 |                 |
|                                   | PKCS12 Option                                                                       | No                                                  |                 |
|                                   | Certificate Identity Details<br>These details will be vetted and visible within the | issued Certificate                                  |                 |
|                                   | Common Name                                                                         | Riksgälden Test                                     |                 |
| -                                 | Organization                                                                        | Riksgälden Test                                     |                 |
|                                   | Locality                                                                            | Stockholm                                           |                 |
|                                   | State or Province                                                                   | Stockholms län                                      |                 |
|                                   | Country                                                                             | Sweden - SE                                         |                 |
|                                   | Email Address                                                                       | ig@riksgalden.se                                    |                 |
|                                   | organizationalldentifier                                                            | VATSE-2021002635                                    |                 |
|                                   | Subscriber Details                                                                  |                                                     |                 |
|                                   | First Name                                                                          | Pawel                                               |                 |
|                                   | Last Name                                                                           | Worach                                              |                 |

|                                   | City                                                                                                    | Stockholm                                                                                                    |
|-----------------------------------|----------------------------------------------------------------------------------------------------|----------------------------------------------------------------------------------------------------|
|                                   | State / County                                                                                                    | Stockholms lan                                                                                                    |
|                                   | Zip / Postal Code                                                                                                    | 111 22                                                                                                    |
|                                   | Country                                                                                                    | Sweden - SE                                                                                                    |
|                                   | Business Directory ID / Number                                                                                                    |                                                                                                    |
|                                   | Personal Sign Subscriber Agreement                                                                                                    | Print this agreement                                                                                                    |
|                                   | GlobalSign Subscriber Agreement -<br>Notwithstanding the translation -<br>English, the English<br>language version of this Agreeme<br>sole basis for interpretation of<br>the terms herein.                                                                                                    | - Version 5.3                                                                                                    |
|                                   | PLEASE READ THIS AGREEMENT CAREF<br>YOU OR YOUR ORGANIZATION. BY APF<br>BOUND BY THE TERNS OF THIS AGREE<br>AGREEMENT, CANCEL YOUR ORDER WIT<br>CERTIFICATE FOR A FULL REFUND. I<br>AGREEMENT, E-MAIL US AT legal@g1                                                                                  | ULLY BEFORE USING THE CERTIFICATE ISSUED TO<br>LYING FOR A CERTIFICATE, YOU ARE AGREEING TO BE<br>MENT. IF YOU DO NOT AGREE TO THE TERMS OF THIS<br>HIN SEVEN (1) DAYS OF THE AVAILABILITY OF THE<br>F YOU HAVE PROBLEMS UNDERSTANDING THIS<br>obalsign.com |
|                                   | This GlobalSign Subscriber Agrees<br>the Applicant or<br>Subscriber ("You") is effective of<br>Certificate (the "Effective Date                                                                                                    | ment (the "Agreement") between GlobalSign and<br>as of the date of the application for the<br>").                                                                                                    |
|                                   | "GlobalSign" is the entity with of<br>the Certificate, either GMO<br>GlobalSign K.K. (Japan), GlobalS.<br>(United Kingdom),<br>GlobalSign NV (Belgium), GMO Glob<br>Pte. Ltd (Singapore),<br>GMO GlobalSign Inc. (Philippines<br>(India), GMO<br>GlobalSign Russia LLC (Russia), (<br>(Brazil) or GMO | which the Subscriber places an order to procure<br>ign China Co., Ltd. (China), GMO GlobalSign Ltd.<br>balSign, Inc. (United States), GMO GlobalSign<br>), GMO GlobalSign Certificate Services Pvt. Ltd<br>GMO GlobalSign Solutions in Technology S/A *     |
|                                   |                                                                                                    | I AGREE TO THE SUBSCRIBER AGREEMENT                                                                                                    |
|                                   | Back                                                                                                    | Complete                                                                                                    |
|                                   |                                                                                                    |                                                                                                    |
| Completed                         |                                                                                                    |                                                                                                    |
| 1 RUS 1 ZUI IE<br>+45 88 33 10 00 |                                                                                                    | Technical Support Center Contact Us                                                                                                    |
| I                                 | Certificate Application                                                                                                    |                                                                                                    |
|                                   | 1. Product Details 2. Completed                                                                                                    |                                                                                                    |
|                                   | Almost there!<br>Before we can process your order, you must respon                                                                                                    | d to the confirmation email we sent to the address you specified earlier.                                                                                                    |

Efterföljande steg

- Subscriber details email får mail om att beställning är mottagen (från no\_reply@trustzone.com).
- Certificate identity email får mail om att bekräfta epost-domän.
- Efter Riksgälden godkänt beställningen så får institutet ett mail (*Certificate identity email*) med en länk enligt nedan:

 $^{\ast\ast\ast}$  This email was automatically generated from a non-response mailbox.  $^{\ast\ast\ast}$ 

Dear customer,

Your certificate is ready for collection. Please follow the pickup & installation instructions below.

YOUR ORDER INFORMATION:

Order Number: PC20231218327917 Cert Common Name: Riksg?ldskontoret Validity Period: 3 year

HOW TO PICK UP & INSTALL YOUR CERTIFICATE:

IMPORTANT: You must complete this process using a browser , and we recommend you to do it on the machine from which you intend to use the certificate.

Click on the link below to initiate the certificate generation and installation process.

| https://system.globalsign.com/ | /pc/p | public/ | certificate | /install.do | ?p |  |
|--------------------------------|-------|---------|-------------|-------------|----|--|
|                                |       |         |             |             |    |  |

Make sure the above link is unbroken and complete. Copy and Paste the entire link into your browser if necessary.

For Technical Support & Account Queries please contact us.

Thank you for choosing TRUSTZONE!

Kind regards,

TRUSTZONE A/S Islands Brygge 41 2300 Copenhagen S Denmark \* <u>support@trustzone.com</u> \* +45 88 33 10 00

\* www.trustzone.com

### Att hämta certifikatet/Install Certificate

Börjar med att ange det "pick up" lösenord som valdes vid registrering.

#### Skapa och ladda upp CSR

Se instruktion för att skapa CSR på sid 14

| 1 RUS 1 ZUI IE<br>+45 88 33 10 00 | Technical Support Center 🦛 Contact Us                                                                                                    |
|-----------------------------------|----------------------------------------------------------------------------------------------------|
|                                   | Install Certificate                                                                                                    |
|                                   | Before you start:<br>Make sure this is the computer you want to install your certificate on.                                                                                                    |
|                                   | Next, enter the temporary password you created at registration                                                                                                    |
|                                   | Forgotten your Pick-up Password?<br>Contact the administrator that ordered the certificate and set the pick-up password.<br>If you set the password yourself or are not sure anymore, contact Support. |
|                                   |                                                                                                    |
|                                   | Next                                                                                                    |
|                                   |                                                                                                    |

Därefter, klistra in CSR:en, godkänn villkoren och fortsätt.

| <section-header>  Instant Certificate            Space may any any any any any any any any any a</section-header>                                                                                                    | OTTE<br>38 33 10 00 |                                                 | Technical Support Center                                                  | Contact Us |
|----------------------------------------------------------------------------------------------------|---------------------|-------------------------------------------------|---------------------------------------------------------------------------|------------|
| <section-header><form><form><form><form><form><form><form><form><form><form></form></form></form></form></form></form></form></form></form></form></section-header>                                                                                                    | l In                | stall Certificate                               |                                                                           |            |
| It can be can be ca | Step                | Two: Enter your CSR (Certificate S              | igning Request)                                                           |            |
| Independent of the state of the state of the s | The C               | SR will contain your cryptographic keys us      | ed within your Certificate.                                               |            |
| Independent of the second of the second of the  | For as              | sistance on generating your CSR, please refer   | to the online Technical Support                                           |            |
| Image: Constraint of this Agreement - Version 5.3         Modulation of this Agreement into a language other than English, the fails anguage version of this Agreement into a language other than English, the fails anguage version of this Agreement shall at all times be controlling and the sole basis for interpretetion of this Agreement shall at all times be controlling and the sole basis for interpretetion of this Agreement shall at all times be controlling and the sole basis for interpretetion of this Agreement shall at all times be controlling and the sole basis for interpretetion of this Agreement and on not close the browser, the process may take a few seconds.         Image: Note the the the the the the the the the t                                                                                                    | Make                | sure that your CSR contains the complete head   | der and footer "BEGIN" and "END" lines.                                   |            |
| GlobalSign Subscriber Agreement - Version 5.3         Motwithstanding the translation of this Agreement into a language other than English, the English and the sole basis for the terms herein.         Interpretation of this Agreement shall at all times be controlling and the sole basis for the terms herein.         IAGREE TO THE SUBSCRIBER AGREEMENT    Please click Next and wait. Do not click Next again and do not close the browser, the process may take a few seconds.          Next                                                                                                    | E                   | nter Certificate Signing Request Required       |                                                                           |            |
| Notwithstanding the translation of this Agreement into a language other than English, the<br>English<br>language version of this Agreement shall at all times be controlling and the sole basis for<br>interpretation of<br>the terms herein.<br>I AGREE TO THE SUBSCRIBER AGREEMENT<br>Please click Next and wait. Do not click Next again and do not close the browser, the process may take a few seconds.<br>Next                                                                                                    |                     | GlobalSign Subscriber Agreement - Ve            | Print this agreement                                                      |            |
| Interpretation of the terms herein.  I AGREE TO THE SUBSCRIBER AGREEMENT  Please click Next and wait. Do not click Next again and do not close the browser, the process may take a few seconds.  Next                                                                                                    |                     | Notwithstanding the translation of t<br>English | his Agreement into a language other than English, the                     |            |
| I AGREE TO THE SUBSCRIBER AGREEMENT Please click Next and wait. Do not click Next again and do not close the browser, the process may take a few seconds. Next                                                                                                    |                     | interpretation of<br>the terms herein.          | mail at all times be concrolling and the sole basis for                   | -          |
| Please click Next and wait. Do not click Next again and do not close the browser, the process may take a few seconds. Next                                                                                                    |                     |                                                 | EE TO THE SUBSCRIBER AGREEMENT                                            |            |
| Next                                                                                                    |                     | Please click Next and wait. Do not click N      | Vext again and do not close the browser, the process may take a few secon | ds.        |
|                                                                                                    |                     |                                                 | Next                                                                      |            |
|                                                                                                    |                     |                                                 |                                                                           |            |

### Hämta certifikat

Nu är certifikatet klart, klicka på "Download My Certificate" för att ladda ner ditt institutcertifikat och "Download CA Certificate1" för att ladda ner utfärdarcertifikatet.

| +45 88 33 10 00 | Technical Support Center 🦑 Contact Us                                                                                                    |
|-----------------|----------------------------------------------------------------------------------------------------|
|                 | Install Certificate                                                                                                    |
|                 | Download your Digital Certificate and the Intermediate CA Certificates                                                                                                    |
|                 | Your Certificate has been generated, click the Download My Certificate button to download the Certificate onto your computer.                                                                                                    |
|                 |                                                                                                    |
|                 | Please click the Download Certificate button to download your Certificate and all<br>appropriate Intermediate CA Certificates that enable the Certificate to be trusted.                                                          |
|                 | Download My Certificate                                                                                                    |
|                 | Also click the below buttons to download the Intermediate CA Certificates.<br>Installing the CA Certificates together with your certificate will ensure that your Certificate will be trusted by your computer, and<br>by others. |
|                 | Download CA Certificate1                                                                                                    |
|                 |                                                                                                    |
|                 |                                                                                                    |
|                 | What to do next.<br>Now you have your Certificate please review the Product Guide support pages for instructions on how to use your Certificate.<br>Go to Product Guide pages                                                     |
|                 | The certificates are available as .cer files after download. For converting into other formats please see our support guide for instructions                                                                                      |
|                 | Go to Support Guide                                                                                                    |

### Vid kontakt från Globalsign.

Certifikatssökande får sedan ett mail från (Globalsign) och behöver klicka på aktiveringslänken och sedan välja *I APPROVE* om informationen stämmer. Om informationen inte stämmer ska certifikatssökande välja *I DO NOT APPROVE*.

# Skapa en Certificate Sign Request (CSR)

Se http://en.wikipedia.org/wiki/Certificate signing request

Följande information skall vara specificerad i CSR:en:

CN=Institutets Namn
O=Samma som i CN,
L=Institutets Stad t.ex. Stockholm,
ST=Institutets Län t.ex. Stockholms Län,
C=Institutets landskod t.ex.: SE

Key Type: RSA Key Strength: 4096 bits Certificate Usage: Sign, Encrypt

Observera att det är särskilt viktigt att "CN" (institutets namn) anges korrekt. Det ska skrivas exakt som det står i Bolagsverkets register.

#### CSR med OpenSSL:

openssl genrsa -aes256 -out institut.key 4096

openssl req -new -out institut.csr -key institut.key -sha384 -subj "/C=SE/ST=<mark>Stockholms Län</mark>/L=<mark>Stockholm</mark>/O=Institut AB</mark>/CN=Institut AB" Det första kommandot skapar den privata nyckeln. Det andra skapar CSR:en.

Allt i det andra kommandot ska skrivas på en rad med mellanslag mellan de olika delarna.

CSR:en hamnar i filen institut.csr och den privata, hemliga nyckeln hamnar i filen institut.key. Byt ut de grönmarkerade fälten mot för er relevanta uppgifter.

# Exempel på hur man hanterar svaret från certifikatutfärdaren.

Tillbaka från Trustzone får man tillbaka en signerad publik nyckel (certifikatet) och även det mellanliggande certifikat som används i utfärdandeprocessen. Filerna kommer i PEM format. Spara certifikatet med namnet institut.pem.

Konkatenera den publika och privata delen genom att kopiera ihop dem till en fil (signeringscert.pem).

copy institut.pem + institut.key signeringscert.pem